# Handbuch zum ITMS 2014+ für FLC-Stellen

Bearbeiten des Zahlungsantrags auf Partnerebene in ITMS 2014+

Für die Bearbeitung des Zahlungsantrags auf Partnerebene im ITMS2014+ durch die FLC ist es erforderlich, dass sich der FLC-Prüfer im nicht öffentlichen Teil des ITMS2014 + anmeldet: <u>https://private.itms2014.sk</u>.

Die Bearbeitung des Zahlungsantrags auf Partnerebene seitens des Prüfers wird unter Finanzmanagement> Zahlungsanträge erfasst.

|        |                                     | Zahlungsan | träge             |                                |                                                  |                       |                         |                 |                          |                            |              |                            |                                    |                                |     |
|--------|-------------------------------------|------------|-------------------|--------------------------------|--------------------------------------------------|-----------------------|-------------------------|-----------------|--------------------------|----------------------------|--------------|----------------------------|------------------------------------|--------------------------------|-----|
|        | Startseite                          |            |                   |                                |                                                  |                       |                         |                 |                          |                            |              |                            |                                    |                                | (?) |
| >⑭     | System                              | Zahlu      | ingsantr          | age - Lis                      | te der Zahlun                                    | gsantragsa            | bschni                  | tte             |                          |                            |              |                            |                                    |                                | 0   |
| > [17] | Organisationen und Personen         |            |                   |                                |                                                  |                       |                         |                 |                          |                            |              |                            |                                    |                                |     |
| > @    | Behörden und Benutzer               | Suchbegri  | 11.1              | Code 🕶 📿                       | t =                                              |                       |                         |                 |                          |                            |              |                            |                                    |                                |     |
| > 🗟    | Programmstruktur                    | © Liste    | e der Zahlungsant | räge des Förderne              | hmers Auswertungen •                             | Exportieren           |                         |                 |                          |                            |              |                            |                                    | 322 Einträge /                 | >   |
| > (9)  | Programmierung                      |            |                   |                                |                                                  |                       |                         |                 |                          |                            |              |                            |                                    |                                |     |
| > 🖂    | Projektvorhaben                     | Code       | 11                | Typ 💷                          | Projekt 11                                       | Eingereicht für 🔱     | Datum des<br>Einlangens | Zahlungsdatum 🕮 | Beantragter<br>Betrag 11 | Förderfähiger<br>Betrag 11 | EU-Anteil 11 | Anteil-<br>Staatsbudget 14 | Gegenverrechnete<br>Forderungen 14 | Status 11                      |     |
| Ø      | Förderanträge                       |            |                   |                                |                                                  |                       | bei VB ↓                |                 |                          |                            |              |                            |                                    |                                |     |
| > 🖂    | Projekte                            | 3040       | 21C879500201      | Zahlungsantrag                 | Česká cesta                                      | viac subjektov        | 16.1.2019               |                 | 14 965,23 €              | 14 965,23 €                | 12 720,45 €  | 748,26 €                   | 0,00 €                             | Zaradená do<br>Súbronej olatby |     |
| 曲      | Öffentliche Vergaben                |            |                   | Projektebene -                 |                                                  |                       |                         |                 |                          |                            |              |                            |                                    | our mail bracey                |     |
| - 0    | Finanzmanagement                    |            |                   | interreg v-a                   |                                                  |                       |                         |                 |                          |                            |              |                            |                                    |                                |     |
|        | # Buchungsbelege                    | 3040       | 31C880500201      | Zahlungsantrag<br>auf          | Zachraňujeme spolu                               | viac subjektov        | 16.1.2019               |                 | 9 206,34 €               | 9 206,34 €                 | 7 825,39 €   | 460,32 €                   | 0,00 €                             | Zaradená do<br>Súhrnnej platby |     |
|        | # Wechselkurse der EZB              |            |                   | Projektebene –<br>Interreg V-A |                                                  |                       |                         |                 |                          |                            |              |                            |                                    |                                |     |
|        | Zahlungsanträge                     | 2050       | E10274E00101      | Zohlungenantrog                | Technical Assistance                             | Pagionalmanaameet     | 21 12 2018              |                 | 01 062 67 6              | 01 062 67 6                | 14 407 92 6  | 67 454 04 6                | 0.00.6                             | Pohušlaná u PŽoD               |     |
|        | <ul> <li>Zahlungsanträge</li> </ul> | 3050       | 515374500101      | auf                            | project of the Burgenland                        | Burgenland G.m.b.H.   | 21.12.2018              |                 | 81802,07 €               | 81 802,07 €                | 14 407,83 €  | 07 404,84 €                | 0,00 €                             | Schvalena v SZOP               |     |
|        | Zahlungsantrag an die EK            |            |                   | Projektebene -<br>Interreg V-A | for Interreg V-A Slovakia-<br>Austria – Regional |                       |                         |                 |                          |                            |              |                            |                                    |                                |     |
|        | # Forderungsbelege                  |            |                   |                                | Representative and FLC                           |                       |                         |                 |                          |                            |              |                            |                                    |                                |     |
|        | Abrechnungen                        | 3040       | 41D923500101      | Zahlungsantrag                 | Zabezpečenie plnenia úloh                        | Ministerstvo financii | 20.12.2018              |                 | 8 553,60 €               | 8 553,60 €                 | 7 270,56 €   | 1 283,04 €                 | 0,00 €                             | Spracovanie na                 |     |
|        | # Konten                            |            |                   | auf<br>Projektebene -          | orgánu auditu                                    | Slovenskej republiky  |                         |                 |                          |                            |              |                            |                                    | RO                             |     |
| >0     | Kontrolle                           |            |                   | Interreg V-A                   |                                                  |                       |                         |                 |                          |                            |              |                            |                                    |                                |     |
| > 🗷    | Unregelmäßigkeiten                  | 3050       | 210904500101      | Zahlungsantrag                 | Posilnenie biodiverzity a                        | viac subjektov        | 18.12.2018              |                 | 34 833,08 €              | 34 758,06 €                | 29 544,36 €  | 1 742,06 €                 | 0,00 €                             | Spracovanie na                 |     |
| > 6    | Risiken                             |            |                   | auf                            | ekologickej siete na území                       |                       |                         |                 |                          |                            |              |                            |                                    | RO                             |     |

Unter der Registerkarte "Zahlungsanträge" finden Sie eine Liste der Zahlungsanträge (Zahlungsanträge auf Partnerebene (Liste deklarierter Ausgaben) sowie Zahlungsanträge auf Projektebene), die zur Prüfung eingereicht wurden. Die Liste enthält die Zahlungsanträge aller Partner, die der jeweiligen FLC-Stelle zugeordnet sind. In der Liste können Sie suchen – zum Beispiel mithilfe eines verkürzten vierstelligen Projektcodes (z.B. A001).

Der Prüfer kann mit der Prüfung des übermittelten Zahlungsantrags erst dann beginnen, wenn der Begünstigte den Zahlungsantrag im System eingereicht hat. Ein eingereichter Antrag hat den Status – Importiert (importovaná).

Beim Klicken auf einzelne Zeilen der Liste wird die Detailansicht des Zahlungsantrags auf Partnerebene (Liste deklarierter Ausgaben) geöffnet.

Damit der Prüfer den Zahlungsantrag auf Partnerebene bearbeiten und die Daten im System ändern kann, müss er zuerst die zu bearbeitenden Datensätze sperren, indem er auf Sperren klickt.

Der Prüfer muss zu Beginn den Status des Zahlungsantrags von "importiert" auf "Bearbeitung duch die VB" (Spracovanie na RO) ändern. Diese Statusverschiebung erfolgt unter der Registerkarte Bearbeitungsstand.

| 🗧 Zahlungsanträge > 304021D1549005 - Abschnitt des Zahlungsantrags : Bearbeitungsstand                                                                                                    | 1 z 322 > |  |  |  |  |  |  |
|----------------------------------------------------------------------------------------------------|-----------|--|--|--|--|--|--|
| 304021D1549005 - Liste deklarierter Ausgaben<br>Abschnitt des Zahlungsantrags<br>™ MPORTOVANÁ (Z) Cacesperar                                                                                   | (?)       |  |  |  |  |  |  |
| 🔓 Entsperren 🗄 Dokumentenverzeichnis 👼 PDF-Dokument 📓 Buchungsbelege 🔹 📄 Deklarierte Ausgaben 🐻 Monitoring-Daten 🔗 Prüfung des Zahlungsantrags 🛪 🖉 Relevante Datensätze 🔹 🛞 Weitere Aktionen 🗸 |           |  |  |  |  |  |  |
| Grunddaten Finanzlelle Identifizierung der Partnerorganisationen FLC-Stelle Bearbeitungsstand                                                                                                  |           |  |  |  |  |  |  |
| BEARBEITUNGSSTAND                                                                                                    |           |  |  |  |  |  |  |
| Aktueller Stand der Bearbeitung:       Importovaná (Z)         Status ändern       III Visualisierung des Bearbeitungsprozesses                                                                |           |  |  |  |  |  |  |
| INFO ZUR BEARBEITUNG                                                                                                    |           |  |  |  |  |  |  |
| Die Bearbeitung begann am .                                                                                                    |           |  |  |  |  |  |  |
| Die Bearbeitung dauert Kalendertage, davon Werktage.                                                                                                    |           |  |  |  |  |  |  |
| Nie Rearheitunn in der Phase Rezeichnung benann am                                                                                                    |           |  |  |  |  |  |  |

Wenn Sie auf <sup>C</sup> "Status ändern" klicken, wird ein Fenster geöffnet, in dem Sie den Status auswählen können.

| Auswahl - Status 2. Zusamm       | nenfassung                                  |                                  |
|----------------------------------|---------------------------------------------|----------------------------------|
| AUSWAHL - STATUS                 | Importiert                                  |                                  |
| Aktueller Stand der Bearbeitung: | Importovaná (Z) Visualisierung de           | s Bearbeitungsprozesses          |
| Bearbeitungsstand ändern:        | • Spracovanie na RO                         | → Bearbeitung durch VB           |
|                                  | Konanie zastavené (K)                       | ← Verfahren eingestellt          |
|                                  | <ul> <li>Registrácia zrušená (K)</li> </ul> | ← Registrierung abgebrochen      |
|                                  |                                             | ← Vom Begünstigten zurückgezogen |

Wählen Sie im Menü "Bearbeitung durch VB" (Spracovanie na RO) und bestätigen Sie mit Weiter. Es folgen diese Schritte:

2. Zusatzfelder – der Prüfer füllt das Datum der Einreichung bei der FLC aus, d.h. das Datum, an dem der unterzeichnete Zahlungsantrag auf Partnerebene physisch zugestellt wurde.

|           | <b>Bearbeitung</b><br>Žiadosť o platbu 30                                                | sstand änd<br>4021D15490050 | dern<br><sup>D1</sup>                                                        |                                                                                                    |                                                 |
|-----------|------------------------------------------------------------------------------------------|-----------------------------|------------------------------------------------------------------------------|----------------------------------------------------------------------------------------------------|-------------------------------------------------|
|           | 1. Auswahl - Status                                                                      | 2. Zusatzfelder             | 3. Zusami                                                                    | menfassung                                                                                                    |                                                 |
|           | ZUSATZFELDER                                                                             |                             |                                                                              |                                                                                                    |                                                 |
| Bei der f | In dem gegebenen I<br>Dátum prijatia národn<br>kontrolórom:<br>FLC-Stelle eingelangt am: | Formular sind Fehle         | er vorhanden, deswo<br>1.10.2018<br>Dátum prijatia ŽoP<br>Žiadosť o platbu o | egen lässt sich das Formular nicht mehr bearbeiten. Bitte überprüfer                                                                | i sie, ob alle Felder korrekt eingetragen sind. |
| -         | Stornieren                                                                               | Zurück                      | Weiter                                                                       | Das Datum des Einlangens des Zahlungsantrages bei der<br>FLC darf nicht vor dem Absenden des Zahlungsantrages an<br>die FLC liegen. |                                                 |

3. Zuständiger Mitarbeiter – Name des zuständigen Mitarbeiters wird vom System vorausgefüllt (Name des Prüfers). Als Termin der Fertigstellung wird das aktuelle Datum belassen (vorausgefüllt) – klicken Sie auf Weiter.

4. Zusammenfassung – eine kurze Zusammenfassung der eingegebenen Daten (nur informativ). Diesen letzten Schritt bestätigen Sie, indem Sie auf Fertigstellen klicken.

## Ausfüllen der förderfähigen Beträge

Es ist notwendig, den Zahlungsantrag auf Partnerebene (Liste deklarierter Ausgaben) in ITMS zu verarbeiten. Dies bedeutet, die Höhe der förderfähigen Beträge muss bestätigt werden, bzw. mit Angabe einer Begründung gekürzt werden.

Unter der Registerkarte "deklarierte Ausgaben" 🗐 Deklarierte Ausgaben sind alle deklarierten Beträge aller Budgetkategorien angeführt.

| :           | <b>Dekla</b><br>Zahlung: | rierte Ausgabo<br>santräge                                | en - Liste                          |                          |                            |                                                              |                                    |                          |                            |                             |            |           | (?)        |
|-------------|--------------------------|-----------------------------------------------------------|-------------------------------------|--------------------------|----------------------------|--------------------------------------------------------------|------------------------------------|--------------------------|----------------------------|-----------------------------|------------|-----------|------------|
| Bearbeitung | SPRACOV                  | ANIE NA RO Ca GESPERRT                                    | ung• Q                              |                          |                            |                                                              |                                    |                          |                            |                             |            |           |            |
|             | 🖭 Expo                   | ortieren                                                  |                                     |                          |                            |                                                              |                                    |                          |                            |                             |            |           | 5 Einträge |
|             | Lfd.<br>Nr.↑             | Bezeichnung ᡝ                                             | Rechnungs-/Steuerbelegnummer 11     | Beantragter<br>Betrag ↑↓ | Förderfähiger<br>Betrag ↑↓ | ökonomische<br>Klassifizierung/relevant für<br>SK-Partner î↓ | Funktionelle<br>Klassifizierung ↑↓ | CIA der<br>Zahlstelle ↑↓ | CIA des<br>Begünstigten ↑↓ | Výdavok je<br>dopočítaný ↑↓ | Gekürzt ↑↓ | Geprüft ᡝ |            |
|             | 1                        | Náklady na zamestnancov                                   | Sumarizačný<br>hárok_ZDV_SYKR_HCP_1 | 13 506,54 €              |                            |                                                              |                                    |                          |                            | Nicht                       | 1.1        | Nicht     |            |
|             | 2                        | Kancelárske,<br>administratívne a iné<br>nepriame výdavky | Sumarizačný<br>hárok_ZDV_SYKR_HCP_1 | 2 025,98 €               |                            |                                                              |                                    |                          |                            | Nicht                       | •          | Nicht     |            |
|             | 3                        | Cestovně náklady a náklady<br>na ubytovanie               | Sumarizačný<br>hárok_ZDV_SYKR_HCP_1 | 759,39€                  |                            |                                                              |                                    |                          |                            | Nicht                       | 1          | Nicht     |            |
|             | 4                        | Náklady na externú<br>expertízu a služby                  | Sumarizačný<br>hárok_ZDV_SYKR_HCP_1 | 15 700,00 €              |                            |                                                              |                                    |                          |                            | Nicht                       |            | Nicht     |            |
|             | 5                        | Náklady na vybavenie                                      | Sumarizačný<br>hárok_ZDV_SYKR_HCP_1 | 1 431,34 €               |                            |                                                              |                                    |                          |                            | Nicht                       | 1.1        | Nicht     |            |

Der Prüfer muss die Detailansicht jeder deklarierten Ausgabe (Budgetkategorie) öffnen und die entsprechenden Daten vervollständigen. Daten können hinzufügt werden, indem Sie auf das Stiftsymbol sklicken.

Im Teil "Beantragter Betrag" füllt der Prüfer unter "Förderfähiger Betrag" den Betrag der förderfähigen Ausgaben aus.

#### **BEANTRAGTER BETRAG**

| Höhe der Buchungszeile ohne USt.:                  | 68,75€              |            |
|----------------------------------------------------|---------------------|------------|
| USt. der Buchungszeile:                            | 0,00€               |            |
| Gesamtbetrag der Buchungszeile:                    | 68,75€              |            |
| Jednotková cena:                                   | €                   |            |
| Maßeinheit:                                        |                     |            |
| Anzahl:                                            |                     |            |
| Höhe der Ausgabe ohne USt.:                        | 。68,75€             |            |
| USt. der Ausgabe:                                  | 。0,00€              |            |
| Gesamthöhe der Ausgabe:                            | 。68,75€             |            |
| Beantragte Betrag (einschließlich<br>Eigenmittel): | <sub>●</sub> 68,75€ |            |
| Nicht beantragter Betrag:                          | 0,00€               |            |
| Förderfähiger Betrag FLC-Stelle:                   | 0,00€               |            |
| Förderfähiger Betrag:                              | •                   | <br>0,00 € |
| Nicht förderfähiger Betrag:                        | 68,75€              |            |
| Nicht förderfähiger Betrag im Detail:              | 0,00€               |            |
| Anmerkung:                                         |                     |            |
| Geprüft:                                           | • Ja                | Ŧ          |
|                                                    |                     |            |

Wenn der förderfähige Betrag dem beantragten Betrag entspricht, wird in der Zeile "Nicht förderfähiger Betrag" 0,00 € eingegeben.

Wenn der Prüfer die Höhe der forderfähigen Ausgaben reduziert hat, d.h. einzelne Ausgaben sind nicht förderfähig, wird in der Zeile "Nicht förderfähiger Betrag" die Summe der nicht förderfähigen Ausgaben eingegeben (Unterschied zwischen dem beantragten und förderfähigen Betrag).

In der Zeile "Saldo des nicht förderfähigen Betrags" wird die Summe der nicht forderfähigen Beträge aufgelistet. Diese muss detailliert angegeben werden - d. h. es muss die Zusammensetzung des nichtförderfähigen Betrags angeführt werden.

Jede Ausgabe (Budgetkategorie), die der Prüfer bearbeitet hat, wird als "Geprüft" markiert - in der Zeile "Geprüft" wählen Sie Ja.

Klicken Sie auf Speichern und schließen, um Ihre Änderungen zu bestätigen.

Wenn der Prüfer die Höhe der förderfähigen Ausgaben reduziert hat, muss der nicht förderfähige Betrag unter "Nicht förderfähiger Betrag" detailliert aufgelistet werden. Hier erstellen Sie mithilfe der Schaltfläche + Erstellen einen Posten mit dem nicht förderfähigen Betrag und einer Begründung.

| Nicht förderfäl                  | nigen Be      | trag erstellen        |   |  |
|----------------------------------|---------------|-----------------------|---|--|
| 1. Nicht förderfähiger<br>Betrag |               |                       |   |  |
| NICHT FÖRDERFÄHIG                | ER BETRAG     |                       |   |  |
| Art des Betrags:                 | •             | Wählen Sie einen Wert | ٣ |  |
| Betrag:                          | •             |                       | € |  |
| Anmerkung:                       |               |                       |   |  |
| Stornieren                       | Fertigstellen |                       |   |  |

Art des Betrags – Art des nicht förderfähigen Betrags (Mehrwertsteuer, Vergabe, Finanzkorrektur, sonstige Gründe, ...)

Betrag - Höhe des nicht förderfähigen Betrags

Anmerkung - Eine kurze Begründung für die Nichtanerkennung

Im Falle, dass in der Belegaufstellung verschiedene Posten aus verschiedenen Gründen reduziert wurden, ist es möglich, mehrere Posten innerhalb des nicht förderfähigen Betrags zu erstellen.

Unter Saldo des nicht förderfähigen Betrags muss nach dem Aufschlüsseln der nichtförderfähigen Teilbeträge der Wert 0,00 € sein.

Wenn der Prüfer alle Ausgaben (Budgetkategorien) überprüft und ausgefüllt hat, sieht die Liste der Ausgaben ähnlich wie in der folgenden Abbildung aus.

| Lfd. Nr. 🛧 | Bezeichnung 11                                 | Rechnungs-/Steuerbelegnummer 🔱 | Beantragter Betrag 🛝 | Förderfähiger Betrag 차 | Gekürzt ↑↓ | Geprüft ↑↓ |
|------------|------------------------------------------------|--------------------------------|----------------------|------------------------|------------|------------|
| 1          | Personalkosten                                 | ZDV_LP_1                       | 65 390,01 €          | 60 000,00 €            |            | Nicht      |
| 2          | Kosten für ext. Expertise und Dienstleistungen | ZDV_LP_1                       | 4 200,00 €           |                        |            | Nicht      |
| 3          | Büro und Verwaltungsausgaben                   | ZDV_LP_1                       | 9 808,50 €           |                        |            | Nicht      |
| 4          | Ausrüstungskosten                              | ZDV_LP_1                       | 18 902,47 €          |                        |            | Nicht      |

#### Erstellen einer Prüfung des Zahlungsantrags auf Partnerebene

Für eine erfolgreiche Prüfung des Zahlungsantrags auf Partnerebene muss im ITMS2014+ die Prüfung des Zahlungsantrags auf Partnerebene registriert sein. Im Register der Zahlungsanträge ist ein separates Register Kontrolle der Zahlungsanträge vorhanden.

## 305011Q9059002 - Liste deklarierter Ausgaben

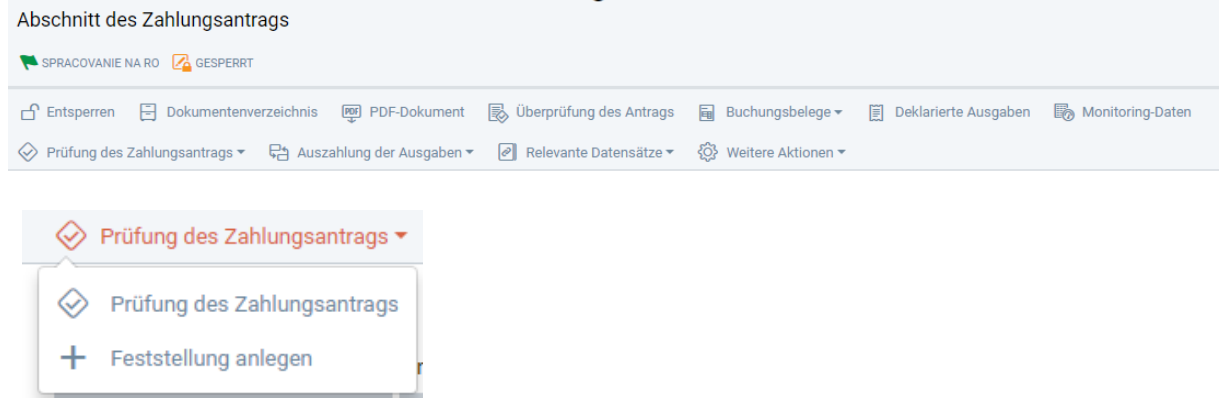

Beim Klicken auf Prüfung der Zahlungsanträge öffnet sich die Liste der Prüfungen der Zahlungsanträge, die zunächst leer ist. Der Prüfer erstellt eine neue Prüfung, indem er auf + Erstellen klickt.

| Prüfung des Zahlungsantrags anlegen |  |
|-------------------------------------|--|

| <b>. .</b>        | g                    |                 |
|-------------------|----------------------|-----------------|
| 1. Grunddaten     | 2. Zahlungsantrag    |                 |
| GRUNDDATEN        |                      |                 |
| Form der Prüfung: | 。Administratívna fir | nančná kontrola |
| Prüfgegenstand:   | 。Zahlungsantrag      |                 |
| FLC-Stelle:       | Wählen Sie einen     | Wert •          |
| Prüfbeginn am:    | •                    |                 |
|                   |                      |                 |
| Stornieren        | Weiter               |                 |

FLC-Stelle – Auswahl der Prüfstelle

Wien – FLC\_AT\_W\_IRRVA\_SK\_AT – Prüfstelle Wien Burgenland – FLC\_AT\_BL\_IRRVA\_SK\_AT – Prüfstelle Burgenland Niederösterreich - FLC\_AT\_NO\_IRRVA\_SK\_AT – Prüfstelle Niederösterreich Burgenland TA – FLC\_AT\_LBL\_IRRVA\_SK\_AT - Prüfstelle Land Burgenland (für Projekt TH Burgenland)

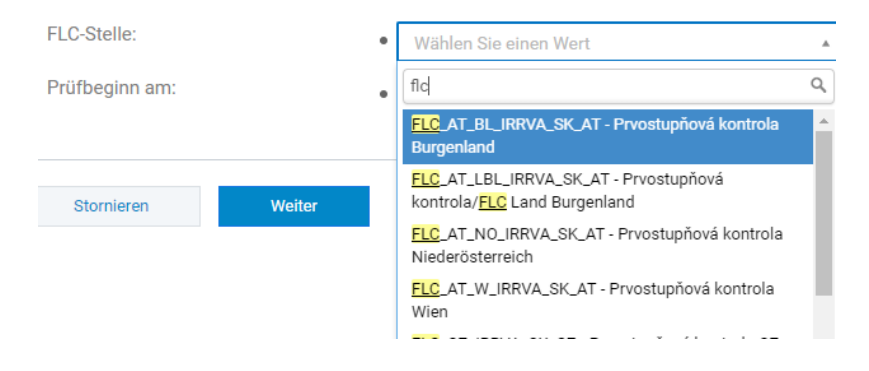

**Prüfbeginn am** – Datum, an dem der Prüfer die Prüfung des Zahlungsantrags auf Partnerebene aufgenommen hat.

Im zweiten Schritt klicken Sie auf die Schaltfläche Fertigstellen, um die eingetragenen Daten zu bestätigen. Anschließend öffnet sich die neu erstellte Prüfung/Kontrolle des Zahlungsantrags.

| Z17805<br>Kontrolle des Auszahlung | gsantrags                  |                             |                  |                   |
|------------------------------------|----------------------------|-----------------------------|------------------|-------------------|
| Sperren 🗄 Dokumenten               | verzeichnis 🕅 PDF-Dokument | () Änderungsverlauf () We   | itere Aktionen 👻 |                   |
| Grunddaten                         | Zahlungsantrag             | Finanzielle Identifizierung | Feststellungen   | Bearbeitungsstand |

Möchte der Benutzer die Datensätze bearbeiten, muss er sie zuerst sperren Anschließend ist es möglich, einzelne Daten innerhalb des Registers der Zahlungsanträge zu ergänzen/ zu bearbeiten.

In der Zeile Bearbeitungsstand setzt der Prüfer den Status von Neu (Z) auf Aktiv.

## Grunddaten

Im Teil PRÜFERGRUPPE - BEAMTE DER BEHÖRDE wählt der Prüfer aus der Liste eine Person oder mehrere Personen, die die Prüfung des Zahlungsantrags auf Partnerebene durchführen werden.

## **Finanzielle Identifizierung**

Der Prüfer trägt die Summe der geprüften Mittel und der nicht förderfähigen Ausgaben ein.

#### Festgestellungen

Der Prüfer erfasst die Mängel, die im Laufe der Prüfung festgestellt wurden (die zu einer Reduzierung des Betrags geführt haben). ACHTUNG: AT FLC trägt nur einen Mangel für alle nicht-förderfähigen Kosten ein (Aufschlüsselung nicht-förderfähiger Kosten nach Budgetkategorien).

| Feststellung anlegen                 |                                          |  |
|--------------------------------------|------------------------------------------|--|
| 1. Auswahl - Art der<br>Feststellung |                                          |  |
| AUSWAHL - ART DER FESTSTELLI         | JNG                                      |  |
| Art der Feststellung im              | Wählen Sie einen Wert                    |  |
| Zaniungsanuag.                       | ٩                                        |  |
|                                      | Wählen Sie einen Wert                    |  |
| Stornieren Fertigstellen             | Zahlungsantrag                           |  |
|                                      | Deklarierte Ausgaben<br>Monitoring-Daten |  |

Art der Feststellung im Zahlungsantrag: Der Prüfer wählt Deklarierte Ausgaben aus, um eine neue Feststellung zu erstellen. Beim Klicken auf die Zeile mit der Feststellung öffnen sich deren Details.

#### GRUNDDATEN

| 1                                                   |                  |
|-----------------------------------------------------|------------------|
| Code:                                               | Z17805Z001       |
| Gegenstand der Feststellung:                        | 305011Q905900201 |
| Art der Feststellung im<br>Zahlungsantrag: •        | Zahlungsantrag   |
| Art der Feststellung:                               |                  |
| Kurze Beschreibung der<br>Feststellung:             |                  |
| Beschreibung der Ergebnisse:                        |                  |
| Wesentlichkeit:                                     |                  |
| Empfehlung:                                         |                  |
| Termin für die Beantwortung durch geprüfte Person.: |                  |
| Abgeschlossen:                                      | Nicht            |

Der Prüfer beschreibt die Mängel kurz (es genügt ein Verweis auf die Belegaufstellung, wenn dort die Mängel detailliert beschrieben wurden) und anschließend kreuzt er die Option Abgeschlossen an.

Im Teil Deklarierte Ausgaben teilt der Prüfer die Mängel der Budgetkategorie zu.

In der Registerkarte Finanzdaten werden dann eines oder mehrere der erklärten Ausgaben/ Budgetkategorien angezeigt (abhängig davon, wie viele im vorherigen Schritt zugewiesen wurden). Beim Klicken auf die Zeile der deklarierten Ausgabe öffnet sich ihr Detail, in dem der Prüfer die entsprechenden Daten ausfüllt - d.h. geprüfter Betrag, förderfähiger Betrag und nicht förderfähiger Betrag (nur auf Ebene der Budgetkategorien!)

| Grur | nddaten                   | Finanzdaten     |           |                              |                  |                      |                            |           |
|------|---------------------------|-----------------|-----------|------------------------------|------------------|----------------------|----------------------------|-----------|
| FI   | NANZDATEN                 |                 |           |                              |                  |                      |                            | 1 Eintrag |
|      | Laufende Nummer der dekla | rierten Ausgabe | Bezeichn  | ung der deklarierten Ausgabe | Geprüfter Betrag | Förderfähiger Betrag | Nicht förderfähiger Betrag |           |
|      | 1                         |                 | Personalk | kosten                       |                  |                      |                            |           |

Abschließend ist es noch notwendig, die vom Prüfer im Züge der Prüfung des Zahlungsantrags auf Partnerebene ausgestellten Dokumenten unter Dokumentenverzeichnis hochzuladen.

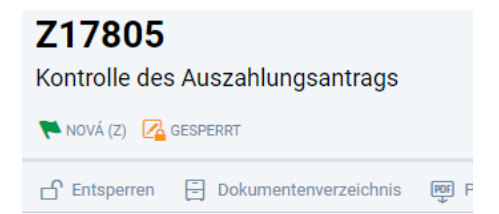

Unter Dokumentenverzeichnis erstellt der Prüfer folgende Dokumente:

- Prüfbericht
- Geprüfte Belegaufstellung
- Prüfbericht zur Kontrolle des Zahlungsantrags auf Partnerebene

| Dokument erstellen                               |                                                         |  |  |  |
|--------------------------------------------------|---------------------------------------------------------|--|--|--|
| 1. Grunddaten                                    |                                                         |  |  |  |
| GRUNDDATEN                                       |                                                         |  |  |  |
| Тур:                                             | • Wählen Sie einen Wert 🔹                               |  |  |  |
| Code:                                            |                                                         |  |  |  |
| Dokumentsprache:                                 | • SK *                                                  |  |  |  |
| Gültig bis:                                      |                                                         |  |  |  |
| Ausstellungsdatum:                               |                                                         |  |  |  |
| Einreichdatum:                                   |                                                         |  |  |  |
| Dokumentverfügbarkeit<br>(Vertraulichkeitsgrad): | Ohne Beschränkung     v                                 |  |  |  |
| Dateien hochladen:                               | • Dateien auswählen oder verschieben Sie diese hierher. |  |  |  |
| Stornieren Fertigstellen                         |                                                         |  |  |  |

# Тур:

<u>Prüfbericht</u> - obligatorisches Dokument (ohne dieses Dokuments ist es nicht möglich, die Kontrolle zu beenden) – der Prüfer lädt den Prüfbericht hoch.

Ausstellungsdatum: der Prüfer gibt das Datum an, an dem das Dokument ausgestellt / genehmigt wurde.

# Vertraulichkeitsgrad:

Uneingeschränkt - Verfügbar in öffentlichen und nicht öffentlichen Teil des ITMS - d. h. der Begünstigte kann das Dokument einsehen.

Nur im privaten Teil des ITMS verfügbar - für Begünstigte im öffentlichen Bereich nicht verfügbar Nur für den Begünstigten verfügbar – im öffentlichen Bereich nicht verfügbar

Dokumente, die dem Begünstigten ausgestellt werden (geprüfte Belegaufstellung, Prüfbericht, Zertifikat) sind ohne Einschränkungen zugänglich. Interne Dokumente der Verwaltungsbehörde und der FLC-Stelle sind nur im privaten Teil verfügbar (Prüfdokumentation zum Zahlungsantrag auf Partnerebene, Aktivitätsbericht usw.).

**Dateien anhängen:** der Prüfer lädt das Dokument hoch (Scan mit Unterschrift im PDF-Format, eventuell auch als doc, xls, ...)

Wenn alle Pflichtfelder der Prüfung des Zahlungsantrags auf Partnerebene ausgefüllt sind und im Dokumentenverzeichnis ein Dokument des Typs Prüfbericht hochgeladen ist, ist es möglich, die Prüfung des Zahlungsantrags zu beenden – Bearbeitungsstatus > Status ändern > Abgeschlossen

| Bearbeitungsstand<br>Kontrola Žiadosti o platbu Z17                                                         | ändern<br><sup>7805</sup>                       |                                                                                  |
|----------------------------------------------------------------------------------------------------|-------------------------------------------------|----------------------------------------------------------------------------------|
| 1. Auswahl - Status 2. Zusam                                                                                | nenfassung                                      |                                                                                  |
| AUSWAHL - STATUS                                                                                            |                                                 |                                                                                  |
| Aktueller Stand der Bearbeitung:                                                                            | Prebieha Visualisierung de                      | s Bearbeitungsprozesses                                                          |
| Bearbeitungsstand ändern:                                                                                   | • Ukončená                                      | → Abgeschlossen                                                                  |
|                                                                                                    | Odoslaná na vyjadrenie                          | → Abgeschickt zur Stellungnahme                                                  |
|                                                                                                    | Pozastavená                                     | C Unterbrochen                                                                   |
|                                                                                                    | Zrušená                                         | ← Abgebrochen                                                                    |
| Stornieren     Weiter       Bearbeitungsst       Kontrola Žiadosti o plati       1. Auswahl - Status     2. | rand ändern<br>ou Z17805<br>Zusatzfelder 3. Zus | sammenfassung                                                                    |
| ZUSATZFELDER                                                                                                |                                                 |                                                                                  |
| Dátum ukončenia: Prüfend                                                                                    | e 27.2.2019                                     |                                                                                  |
| Výsledok kontroly: Prüferg                                                                                  | • Wählen Sie ei                                 | inen Wert 🔻                                                                      |
| Stornieren                                                                                                  | Zurück Weiter                                   |                                                                                  |
| Výsledok kontroly:                                                                                          | •                                               | Wählen Sie einen Wert                                                            |
|                                                                                                    |                                                 | Q.                                                                               |
|                                                                                                    |                                                 | 107615 - Administratívna finančná kontrola - ŽOP                                 |
| Stornieren                                                                                                  | Zurück                                          | Schválená                                                                        |
|                                                                                                    |                                                 | 107616 - Administratívna finančná kontrola - ŽOP<br>schválená v zníženej sume    |
|                                                                                                    |                                                 | 107617 - Administratívna finančná kontrola - ŽOP<br>Schválená s vyňatím výdavkov |
|                                                                                                    |                                                 | 107618 - Administratívna finančná kontrola - ŽOP<br>zamietnutá                   |

Im Teil 2 Zusatzfelder gibt der Prüfer das Datum der Beendigung der Prüfung des Zahlungsantrags auf Partnerebene an und wählt das Ergebnis der Prüfung aus:

107615 - Administrative Finanzkontrolle - Zahlungsantrag genehmigt

107616 - Administrative Finanzkontrolle - Zahlungsantrag in reduziertem Umfang genehmigt 107617 - Administrative Finanzkontrolle - Zahlungsantrag genehmigt mit Reduzierung der Ausgaben 107618 - Administrative Finanzkontrolle - Zahlungsantrag abgelehnt

Im Teil 3 Zusammenfassung bestätigt der Prüfer die eingegebenen Daten, indem er auf Fertigstellen klickt.

Nach Abschluss der Prüfung des Zahlungsantrags auf Partnerebene kehrt der Prüfer zu der Detailansicht des Zahlungsantrags, zur Registerkarte FLC-Stelle zurück, wo die zuständigen Mitarbeiter den Feldern BEARBEITET VON DEN ZUSTÄNDIGEN PERSONEN DER FLC-STELLE und BEWILLIGT VON DEN ZUSTÄNDIGEN PERSONEN DER FLC-STELLE zugewiesen werden, indem der Prüfer auf durch Klicken auf + Zuordnen klickt und alle Pflichtfelder ausfüllt.

Anschließend kann der Prüfer im Register Bearbeitungsstatus den Status auf **Förderfähigkeitsprüfung** durchgeführt setzen.

| Bearbeitungs<br>Žiadosť o platbu 305 |              |                                        |          |                                      |
|--------------------------------------|--------------|----------------------------------------|----------|--------------------------------------|
| 1. Auswahl - Status                  |              |                                        |          |                                      |
| AUSWAHL - STATU                      | ngsprozesses |                                        |          |                                      |
| Bearbeitungsstand ändern:            |              | <ul> <li>Preddavkové platby</li> </ul> | -        |                                      |
|                                      |              | Pozastavené schvaľovanie               | <b>→</b> | Prüfunterbrechung                    |
|                                      |              | 🔵 Kontrola oprávnenosti vykonaná       | <b>→</b> | Förderfähigkeitsprüfung durchgeführt |
|                                      |              | Na doplnenie (NA_DOPLNENIE)            | C        | Zur Ergänzung zurückgeschickt        |
|                                      |              | Kontrola na mieste                     | C        | Vor-Ort-Kontrolle                    |
|                                      |              | Stiahnutá prijímateľom (K)             | +        | Vom Begünstigten zurückgezogen       |
|                                      |              | Zamietnutá (K)                         | ←        | abgelehnt                            |
|                                      |              |                                        |          |                                      |
| Stornieren                           | weiter       |                                        |          |                                      |

Anschließend wird dieser Prozess wiederholt und der Status des Auszahlungsantrags wird auf **Bewilligt** (schválená) gesetzt.

Damit ist die Bearbeitung des Zahlungsantrags auf Partnerebene in ITMS2014 + von der FLC-Stelle beendet und der genehmigte Zahlungsantrag auf Partnerebene kann von dem Lead Beneficiary in den Zahlungsantrag auf Projektebene aufgenommen werden.